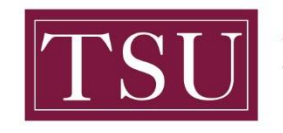

## How to Access Integrated Postsecondary Education Data System (IPEDS) Data Feedback Reports

Click on the following hyperlink to access the Integrated Postsecondary Education Data System (IPEDS) website: <u>https://nces.ed.gov/ipeds/datacenter/Default.aspx</u>

Step 1: Click Data Feedback Report as shown in the circle below.

| IE                                                                                                    | $S > NCES_{Education}^{National Center for} \equiv MENU$                                                                                                    |             | Search Co                                                                                                    |  |  |  |  |  |
|----------------------------------------------------------------------------------------------------|----------------------------------------------------------------------------------------------------|-------------|----------------------------------------------------------------------------------------------------|--|--|--|--|--|
|                                                                                                    | PEDS Integrated Postsecondary<br>Education Data System                                                                                                    | -           | Search IPEDS <u>Q</u> <b>A</b> <i>i</i> <b>2</b> ? $\equiv$                                                                                                    |  |  |  |  |  |
| Us                                                                                                    | e the Data                                                                                                    |             | IPEDS Data Use Help Desk (866) 558-0658 or <u>ipedstools@rti.org</u>                                                                                                    |  |  |  |  |  |
| Access IPEDS data submitted to NCES through our data tools or download the data to conduct your research |                                                                                                    |             |                                                                                                    |  |  |  |  |  |
|                                                                                                    | Data Explorer<br>Search for tables, charts, publications, or other products related to postsecondary<br>education by keywords and filters.                                                                                                    | 1<br>1<br>1 | Compare Institutions<br>Download IPEDS data files for more than 7,000 institutions and up to 250 variables.<br>Data files are provided in comma separated value (*.csv) format.                                                                                                   |  |  |  |  |  |
| ₩₩<br>₩                                                                                                  | IPEDS Survey Components<br>Learn more about the individual IPEDS survey components: view training videos,<br>infographics, answers to frequently asked questions, survey forms, and more.                                                                                        |             | Survey Data<br>Data are available starting with the 1980-81 collection year for the Complete data files<br>and Custom data files functions, which zip the data into comma separated value<br>("csy) Benjoning with the 2010-05 Collection year (data for each collection year are |  |  |  |  |  |
| אמת                                                                                                    | Data Trends<br>Use the Trend Generator to view trends on most frequently asked subject areas<br>including: Enrollment, Completions, Graduation Rates, Employees and Staff,<br>Institutional Revenues, and Financial Aid.                                                         |             | Compiled into an Access database.  Select download option                                                                                                    |  |  |  |  |  |
| Q                                                                                                    | Look Up an Institution <b>O</b><br>Look up information for one institution at a time. Data can be viewed in two forms:<br>institution profile (similar to <u>College Navigator</u> ) and reported data (institution's<br>response to even survey question).                      | 1           | Shortcuts Use these shortcuts to expedite the research process if you are a frequent or returning data user. Select your shortcut                                                                                                    |  |  |  |  |  |
|                                                                                                    | Data Feedback Report<br>Download, print, or customize an institution's Data Feedback Report, a report that<br>graphically summarizes selected institutional data and compares the data with peer<br>institutions.                                                                | Ш           | Publications and Products<br>Review publications using IPEDS data including First Looks, Web Tables, methodology<br>reports, and Digest Tables.                                                                                                    |  |  |  |  |  |
| X                                                                                                    | Statistical Tables <b>O</b><br>Create simple descriptive statistics (e.g., total, count, average, median, standard<br>deviation, percentiles) on selected IPEDS institutions and variables.                                                                                      |             | Resources Overview of IPEDS Data IPEDS Glossary Archived Survey Forms                                                                                                    |  |  |  |  |  |
|                                                                                                    | Summary Tables<br>Customize a summary table for a select subgroup of institutions on the following<br>popular topics: tuition and fees, room and board, student financial aid, admissions, test<br>scores, student enrollment, degree/certificate awarded, and graduation rates. |             | Delta Cost Project<br>IPEDS Data Collection and Release Procedures 🔁 (300 KB)<br>NCES Newsflash                                                                                                    |  |  |  |  |  |

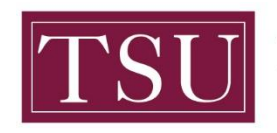

TEXAS SOUTHERN UNIVERSITY Office of Institutional Assessment, Planning & Effectiveness

**Step 2:** In the **Institution Name** field, begin typing in the name of the institution of interest. The name will appear among other institutions with the same text in their name(s). Select the desired institution or enter the entire name, then click the **Search button**.

|                                                                                                    | PEDS                                                                                                    |                                                            |                        |                     |                        |                                              |                   |                     |
|----------------------------------------------------------------------------------------------------|----------------------------------------------------------------------------------------------------|------------------------------------------------------------|------------------------|---------------------|------------------------|----------------------------------------------|-------------------|---------------------|
| Data Center                                                                                                 | Help Desk (866) 558-0658                                                                                                    |                                                            |                        | C <u>Start over</u> | E Save sess            | <u>ion Help</u>                              | ► MAIN            | MENU                |
| Data I                                                                                                    | Feedback Report                                                                                                    |                                                            |                        |                     |                        |                                              |                   |                     |
| 1. Com                                                                                                    | parison Institution                                                                                                    | 2. Data Report                                             | 3. Compar              | ison Group          | 4. Varial              | oles                                         | 5. Output         | :                   |
| My Com                                                                                                    | parison Institution                                                                                                    | - None Selected                                            |                        |                     |                        |                                              |                   |                     |
| Enter eithe                                                                                                 | er an institution name o                                                                                                    | r UnitID in the text l                                     | box below.             | Se                  | arch                   |                                              |                   |                     |
|                                                                                                    |                                                                                                    |                                                            |                        |                     |                        |                                              |                   |                     |
| Data Center                                                                                                 | PEDS<br>or Help Desk (866) 558-0658                                                                                                    |                                                            |                        | C Start over        | Save sess              | ion <u>Help</u>                              | MAIN              | MENU                |
| Data Cente                                                                                                  | PEDS<br>r Help Desk (866) 558-0658<br>Feedback Report                                                                                                    |                                                            |                        | C Start over        | Save sess              | <u>ion Help</u>                              | ▶ MAIN            | MENU                |
| Data Cente<br>Data                                                                                          | PEDS<br>Freedback Report                                                                                                    | 2. Data Report                                             | 3. Compa               | C Start over        | Save sess<br>4. Varial | <u>ion Help</u><br>Dies                      | MAIN 5. Output    | MENU                |
| Data<br>Data                                                                                                | PEDS<br>r Help Desk (866) 558-0658<br>Feedback Report<br>mparison Institution<br>mparison Institution                                                                                                    | 2. Data Report                                             | 3. Compa               | C Start over        | Save sess<br>4. Varial | <u>ion Help</u><br>Dies                      | MAIN<br>5. Output | MENU                |
| Data Center<br>Data<br>1. Cor<br>My Cor                                                                     | PEBDS<br>r Help Desk (866) 558-0658<br>Feedback Report<br>mparison Institution<br>mparison Institution                                                                                                    | 2. Data Report<br>- None Selected                          | 3. Compa               | C Start over        | Save sess<br>4. Varial | <u>ion Help</u><br>Dies                      | MAIN<br>5. Output | MENU                |
| Data Center<br>Data<br>1. Cor<br>My Cor<br>Enter eith                                                       | PEBDS<br>r Help Desk (866) 558-0658<br>Feedback Report<br>mparison Institution<br>mparison Institution<br>mer an institution name of<br>uth                                                                                                  | 2. Data Report<br>- None Selected<br>or UnitID in the text | 3. Compa<br>box below. | C Start over        | Save sess<br>4. Varial | <u>ion Help</u><br>Dies                      | MAIN<br>5. Output | MENU                |
| Data Center<br>Data<br>1. Cor<br>My Cor<br>Enter eith<br>Texas Sou                                          | PEBDS<br>r Help Desk (866) 558-0658<br>Feedback Report<br>mparison Institution<br>mparison Institution<br>mer an institution name of<br>uth                                                                                                  | 2. Data Report<br>- None Selected<br>or UnitID in the text | 3. Compa<br>box below. | C Start over        | Save sess<br>4. Varial | <u>ion Help</u><br>Dies                      | MAIN 5. Output    | MENU                |
| Data Center<br>Data<br>Data<br>1. Cor<br>My Cor<br>Enter eith<br>Texas Sou<br>Total Ins                     | PEEDS<br>THelp Desk (866) 558-0658<br>Feedback Report<br>mparison Institution<br>mparison Institution<br>mer an institution name of<br>uth<br>stitutions Found: 3<br>Institution Name                                                        | 2. Data Report<br>- None Selected<br>or UnitID in the text | 3. Compa<br>box below. | C Start over        | Save sess<br>4. Varial | ion <u>Help</u><br>ples<br>City              | MAIN              | MENU                |
| Data Center<br>Data<br>Data<br>1. Cor<br>My Cor<br>Enter eith<br>Texas Sou<br>Total Ins<br>ID<br>229063     | PEBDS<br>r Help Desk (866) 558-0658<br>Feedback Report<br>mparison Institution<br>mparison Institution<br>her an institution name of<br>uth<br>stitutions Found: 3<br>Institution Name<br>Texas Southern Universit                           | 2. Data Report  - None Selected or UnitID in the text      | 3. Compa<br>box below. | C Start over        | Save sess<br>4. Varial | ion Help<br>ples<br>City<br>Housto           | MAIN<br>5. Output | MENU<br>State<br>TX |
| Data Center<br>Data<br>Data<br>1. Cor<br>My Cor<br>Enter eith<br>Texas Sou<br>Total Ins<br>229063<br>227377 | PEBDS<br>THelp Desk (866) 558-0658<br>Feedback Report<br>mparison Institution<br>mparison Institution<br>mer an institution name of<br>uth<br>stitutions Found: 3<br>Institution Name<br>Texas Southern Universit<br>Texas Southmost College | 2. Data Report  - None Selected or UnitID in the text ty   | 3. Compa<br>box below. | C Start over        | Save sess<br>4. Varial | ion Help<br>bles<br>City<br>Housto<br>Browns | MAIN<br>5. Output | MENU State TX TX    |

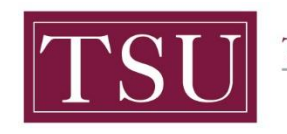

TEXAS SOUTHERN UNIVERSITY

Office of Institutional Assessment, Planning & Effectiveness

Step 3: Click on View Data Feedback Reports.

| Data Center Help Desk (866) 558-0658 |                    | C Start over        |   | Save session | Help      | MAIN MENU                |
|--------------------------------------|--------------------|---------------------|---|--------------|-----------|--------------------------|
| Data Feedback Report                 |                    |                     | Ŧ | Data Feedba  | ack Repor | rts <u>View DFR Help</u> |
| 1. Comparison Institution            | 2. Data Report     | 3. Comparison Group | 4 | I. Variables | ; 5       | 5. Output                |
| My Comparison Institution            | - Texas Southern I | University          |   |              |           | CHANGE                   |

Choose whether you wish to download the printed IPEDS Data Feedback Reports (DFRs), create a Statistical Analysis Report, or create a Custom Data Feedback Report (Custom DFR).

| <u>Create a Statistical Analysis Report</u> |
|---------------------------------------------|
| <u>Create a Custom Data Feedback Report</u> |
| <u>View Data Feedback Reports</u>           |

**Step 4:** The most recent year of data will appear at the top. You may also click on **Previous Data Feedback Reports** to access prior years

|               | <b>WIPEDS</b>                                                                                                    |                                                     |                   |                                     |
|---------------|----------------------------------------------------------------------------------------------------|-----------------------------------------------------|-------------------|-------------------------------------|
|               | Data Center Help Desk (866) 558-0658                                                                                                    |                                                     | Save session Help | D MAIN MENU                         |
|               | Data Feedback Report                                                                                                    |                                                     | Data Feedback     | <u>Reports</u> <u>View DFR Help</u> |
|               | 1. Comparison Institution 2. Data Report                                                                                                    | 3. Comparison Group                                 | 4. Variables      | 5. Output                           |
|               | My Comparison Institution - Texas Southern Un                                                                                                    | iversity                                            |                   | CHANGE                              |
| You i<br>Seve | <b>Apparison Institution: Texas Southern Universi</b> may download the printed IPEDS Data Feedback Reports (D         ral years of reports are available for the comparison institut <b>2020 Data Feedback Report:</b> HTML PDF         Previous Data Feedback Reports | <b>ty</b><br>FRs) that were provided to ins<br>ion. | titutions. Sti    | atistical Analysis Report,          |
| Con<br>You i  | nparison Group<br>may download the printed IPEDS DFR in PDF format for each                                                                                                    | institution in the comparison                       | ) group.          |                                     |
| S             | elect institution                                                                                                    |                                                     | ~                 |                                     |

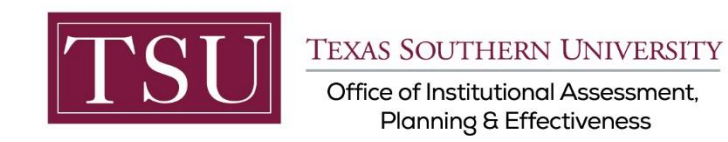

**Step 4:** In this example, Texas Southern University (TSU) was selected. The institution's name is shown above the optional reports. The data feedback reports will include TSU data only.

| Data Center Help Desk (866) 558-0658                                                    |                                                 | Č Start over                          | Save session He | er 🕨 MAIN MENU                      |
|-----------------------------------------------------------------------------------------|-------------------------------------------------|---------------------------------------|-----------------|-------------------------------------|
| Data Feedback Report                                                                    |                                                 |                                       | Data Feedback   | <u>Reports</u> <u>View DFR Help</u> |
| 1. Comparison Institution                                                               | 2. Data Report                                  | 3. Comparison Group                   | 4. Variables    | 5. Output                           |
| My Comparison Institution                                                               | - Texas Southern U                              | niversity                             |                 | CHANGE                              |
| Comparison Institution Texas S                                                          | outhern Univers                                 | ity                                   | ×               | CHANGE VIEW                         |
| You may download the printed IPEDS Data<br>Several years of reports are available for t | 1 Feedback Reports (2<br>the comparison institu | rRs) that were provided to instition. | stitutions.     | tatistical Analysis Report,         |
| 2020 Data Feedback Report: HTM                                                          | 1L PDF                                          |                                       |                 |                                     |
| <ul> <li>Previous Data Feedback Reports</li> </ul>                                      |                                                 |                                       |                 |                                     |
| 2019 <u>HTML   PDF</u> 2018                                                             | <b>PDF</b> (237 KB)                             | 2017 PDF (251 KB)                     |                 |                                     |
| <b>2016</b> PDF (234 KB) <b>2015</b>                                                    | <b>PDF</b> (241 KB)                             | <b>2014 PDF</b> (234 KB)              |                 |                                     |
| 2013 PDF (236 KB) 2012                                                                  | <b>PDF</b> (239 KB)                             | <b>2011 PDF</b> (245 KB)              |                 |                                     |
| <b>2010</b> PDF (242 KB) <b>2009</b>                                                    | <b>PDF</b> (318 KB)                             | 2008 PDF (289 KB)                     |                 |                                     |
| 2007 PDF (396 KB) 2006                                                                  | <b>PDF</b> (401 KB)                             | <b>2005 PDF</b> (410 KB)              |                 |                                     |
|                                                                                         |                                                 |                                       |                 |                                     |
| Comparison Group                                                                        |                                                 |                                       |                 |                                     |
| You may download the printed IDEDS DEP                                                  | in DDE format for oar                           | h institution in the comparisor       | group           | ERIC                                |
| Coloct institution                                                                      |                                                 |                                       | r group.        |                                     |
| Select Institution                                                                      |                                                 |                                       | ~               | Organizational Cha                  |